1) On My Campus, click on EVOLVE ADMINISTRATIVE SYSTEMS

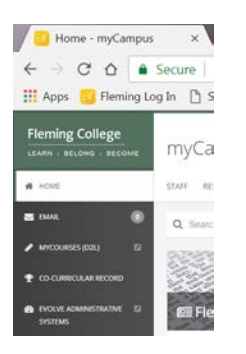

2) Then click on the NavBar icon on the right side of the screen, then CURRICULUM MANAGEMENT

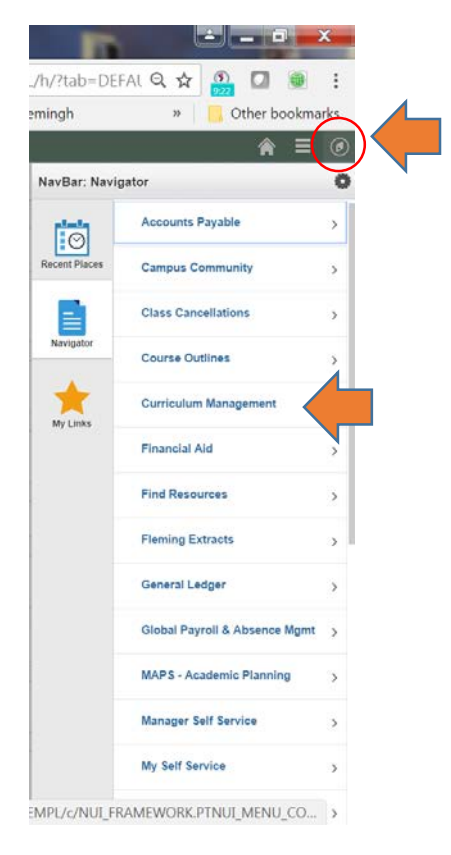

## 3) Then select SCHEDULE OF CLASSES

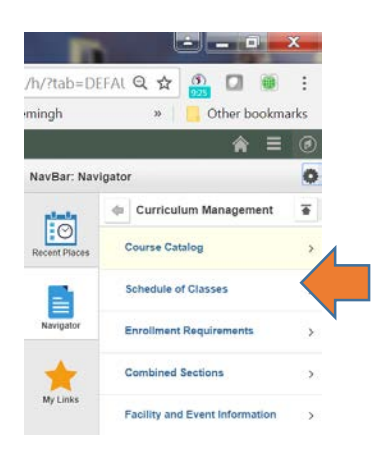

4) And then select CLASS SEARCH

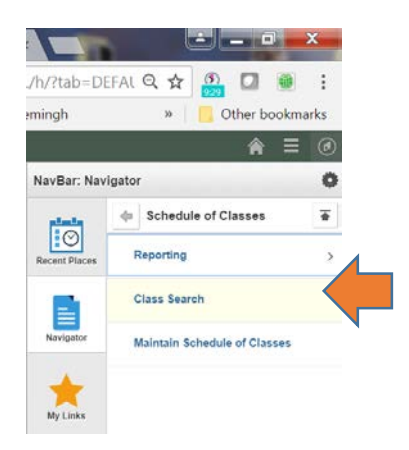

5) Enter the information on the Search for Classes box

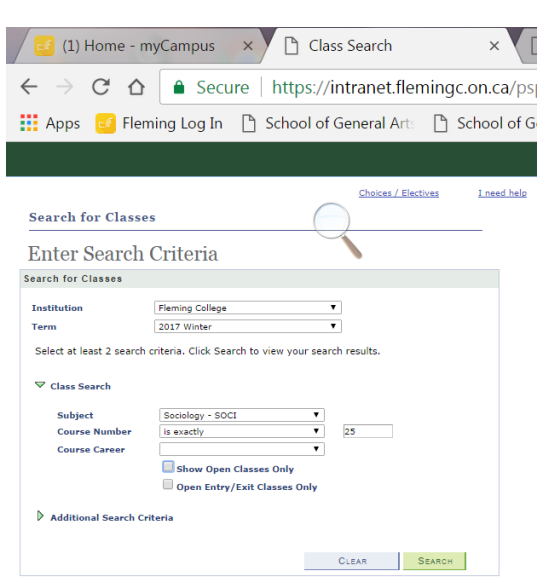

| <b>S</b> 00                                                                | I 25 - Human (                                                                                                    | Frowth and Develo                                                                                                    | pment                                                                                                    |                                                                                                    |                                                                                                    |                                      |
|----------------------------------------------------------------------------|----------------------------------------------------------------------------------------------------|----------------------------------------------------------------------------------------------------|----------------------------------------------------------------------------------------------------|----------------------------------------------------------------------------------------------------|----------------------------------------------------------------------------------------------------|--------------------------------------|
| Class                                                                      | Section                                                                                                    | Days & Times                                                                                                    | Room                                                                                                    | Instructor                                                                                                   | Meeting Dates                                                                                                    | Status                               |
| 1836                                                                       | <u>C01-C</u><br>Regular                                                                                                    | Mo 16:00 - 17:00                                                                                                    | BR-B3100<br>Whetung lec.<br>theatre                                                                       | Shauna Longmuir                                                                                              | 09/01/2017 -<br>21/04/2017                                                                                                    | •                                    |
| Notes                                                                      | : This is a combi                                                                                                    | ned section class                                                                                                    |                                                                                                    |                                                                                                    |                                                                                                    |                                      |
| Class                                                                      | Section                                                                                                    | Days & Times                                                                                                    | Room                                                                                                    | Instructor                                                                                                   | Meeting Dates                                                                                                    | Status                               |
| 1835                                                                       | <u>C02-C</u><br>Regular                                                                                                    | Mo 16:00 - 17:00                                                                                                    | BR-B3100<br>Whetung lec.<br>theatre                                                                       | Shauna Longmuir                                                                                              | 09/01/2017 -<br>21/04/2017                                                                                                    | ٠                                    |
| Notes                                                                      | : This is a combi                                                                                                    | ned section class                                                                                                    |                                                                                                    |                                                                                                    |                                                                                                    |                                      |
| Class                                                                      | Section                                                                                                    | Days & Times                                                                                                    | Room                                                                                                    | Instructor                                                                                                   | Meeting Dates                                                                                                    | Status                               |
| 1834                                                                       | <u>C03-C</u><br><u>Regular</u>                                                                                                    | Mo 16:00 - 17:00                                                                                                    | BR-B3100<br>Whetung lec.<br>theatre                                                                       | Shauna Longmuir                                                                                              | 09/01/2017 -<br>21/04/2017                                                                                                    | •                                    |
| Notes                                                                      | : This is a combi                                                                                                    | ned section class                                                                                                    |                                                                                                    |                                                                                                    |                                                                                                    |                                      |
| Class                                                                      | Section                                                                                                    | Days & Times                                                                                                    | Room                                                                                                    | Instructor                                                                                                   | Meeting Dates                                                                                                    | Status                               |
| 1833                                                                       | <u>C04-C</u><br>Regular                                                                                                    | Mo 16:00 - 17:00                                                                                                    | BR-B3100<br>Whatupa lec                                                                                   | Shauna Longmuir                                                                                              | 09/01/2017 -                                                                                                    | •                                    |
|                                                                            |                                                                                                    |                                                                                                    | theatre                                                                                                   |                                                                                                    | 21/04/201/                                                                                                    |                                      |
| Notes                                                                      | : This is a combi                                                                                                    | ned section class                                                                                                    | theatre                                                                                                   |                                                                                                    | 21/04/2017                                                                                                    |                                      |
| Notes<br>Class                                                             | This is a combi                                                                                                    | ned section class                                                                                                    | theatre                                                                                                   | Instructor                                                                                                   | Meeting Dates                                                                                                    | Status                               |
| Notes<br>Class                                                             | E This is a combination Section                                                                                                    | ned section class<br>Days & Times<br>Fr 09:00 - 10:00                                                                                                    | Room<br>BR-B3100<br>Whetung lec.<br>theatre                                                               | Instructor<br>Shauna Longmuir                                                                                | Meeting Dates<br>09/01/2017 -<br>21/04/2017                                                                                                    | Status                               |
| Notes<br>Class<br>1832<br>Notes                                            | This is a combination<br>Section<br>COS-C<br>Regular<br>This is a combination                                                                                                    | ned section class<br>Days & Times<br>Fr 09:00 - 10:00<br>ned section class                                                                                                    | Room<br>BR-B3100<br>Whetung lec.<br>theatre                                                               | Instructor<br>Shauna Longmuir                                                                                | Meeting Dates<br>09/01/2017 -<br>21/04/2017                                                                                                    | Status                               |
| Notes<br>Class<br>1832<br>Notes<br>Class                                   | This is a combination<br>Section<br>COS-C<br>Regular<br>This is a combination<br>Section                                                                                                    | ned section class<br>Days & Times<br>Fr 09:00 - 10:00<br>ned section class<br>Days & Times                                                                                                    | Room<br>BR-B3100<br>Whetung lec.<br>theatre                                                               | Instructor<br>Shauna Longmuir<br>Instructor                                                                  | Meeting Dates<br>09/01/2017 -<br>21/04/2017<br>Meeting Dates                                                                                                    | Status                               |
| Notes<br>1832<br>Notes<br>Class<br>1831                                    | :: This is a combined of the section CO5-C Regular CO5-C Regular CO5-C Regular CO6-C Regular CO5-C Regular CO5-C R | ned section class Days & Times Fr 09:00 - 10:00 ned section class Days & Times Fr 09:00 - 10:00                                                                                                    | Room BR-B3100 Whetung lec. theatre Room BR-B3100 Whetung lec. theatre theatre                             | Instructor<br>Shauna Longmuir<br>Instructor<br>Shauna Longmuir                                               | Meeting Dates           09/01/2017           21/04/2017           09/01/2017           09/01/2017           21/04/2017                                                                                                    | Status<br>Status                     |
| Notes<br>Class<br>Notes<br>Class<br>1831                                   | This is a combination     Section     C05-C     Regular     This is a combination     Section     C06-C     Regular     This is a combination                                                                                                    | Days & Times           Fr 09:00 - 10:00           ned section class           Days & Times           Fr 09:00 - 10:00           ned section class                                                                  | Room BR-B3100 Whetung lec. theatre BR-B3100 Whetung lec. theatre BR-B3100 Whetung lec. theatre            | Instructor<br>Shauna Longmuir<br>Instructor<br>Shauna Longmuir                                               | Meeting Dates           09/01/2017           21/04/2017           09/01/2017           09/01/2017           21/04/2017                                                                                                    | Status<br>Status                     |
| Notes<br>1832<br>Notes<br>1831<br>Notes<br>Class                           | This is a combination     Section     Co5-C     Regular     This is a combination     Section     Co6-C     Regular     This is a combination     Section                                                                                                    | ned section class Days & Times Fr 09:00 - 10:00 ned section class Days & Times Fr 09:00 - 10:00 ned section class Days & Times                                                                                     | Room BR-B3100 Whetung lec. theatre Room BR-B3100 Whetung lec. theatre Room                                | Instructor<br>Shauna Longmuir<br>Instructor<br>Shauna Longmuir<br>Instructor                                 | Meeting Dates           09/01/2017           21/04/2017           21/04/2017           09/01/2017           21/04/2017                                                                                                    | Status<br>Status<br>Status           |
| Notes<br>Class<br>1832<br>Notes<br>Class<br>Notes<br>Class<br>1817         | This is a combination     Section     Co5-C     Regular     This is a combination     Section     Co6-C     Regular     This is a combination     Section     Co8W-C     Regular                                                                                                    | ned section class           Days & Times           Fr 09:00 - 10:00           ned section class           Days & Times           Fr 09:00 - 10:00           ned section class           Days & Times           TBA | Room<br>BR-B3100<br>Whetung lec.<br>theatre<br>BR-B3100<br>Whetung lec.<br>theatre<br>Room<br>TBA         | Instructor<br>Shauna Longmuir<br>Instructor<br>Shauna Longmuir<br>Instructor<br>Ryan Cecchetto               | Meeting Dates           09/01/2017 -           21/04/2017           21/04/2017           09/01/2017 -           21/04/2017                                                                                                    | Status<br>Status<br>Status           |
| Notes<br>Class<br>1832<br>Notes<br>1831<br>Notes<br>Class<br>1817<br>Class | This is a combination     Section     C05-C     Regular     This is a combination     Section     C06-C     Regular     This is a combination     Section     C08W-C     Regular     Section                                                                                                    | ned section class Days & Times Fr 09:00 - 10:00 ned section class Days & Times Fr 09:00 - 10:00 ned section class Days & Times TBA Days & Times                                                                    | Room<br>BR-B3100<br>Whetung lec.<br>theatre<br>BR-B3100<br>Whetung lec.<br>theatre<br>Room<br>TBA<br>Room | Instructor<br>Shauna Longmuir<br>Instructor<br>Shauna Longmuir<br>Instructor<br>Ryan Cecchetto<br>Instructor | Meeting Dates           09/01/2017 -           21/04/2017           21/04/2017           09/01/2017 -           21/04/2017           Meeting Dates           09/01/2017 -           21/04/2017           Meeting Dates           09/01/2017 -           21/04/2017 | Status<br>Status<br>Status<br>Status |